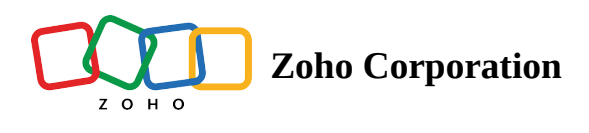

## **Import using URLs**

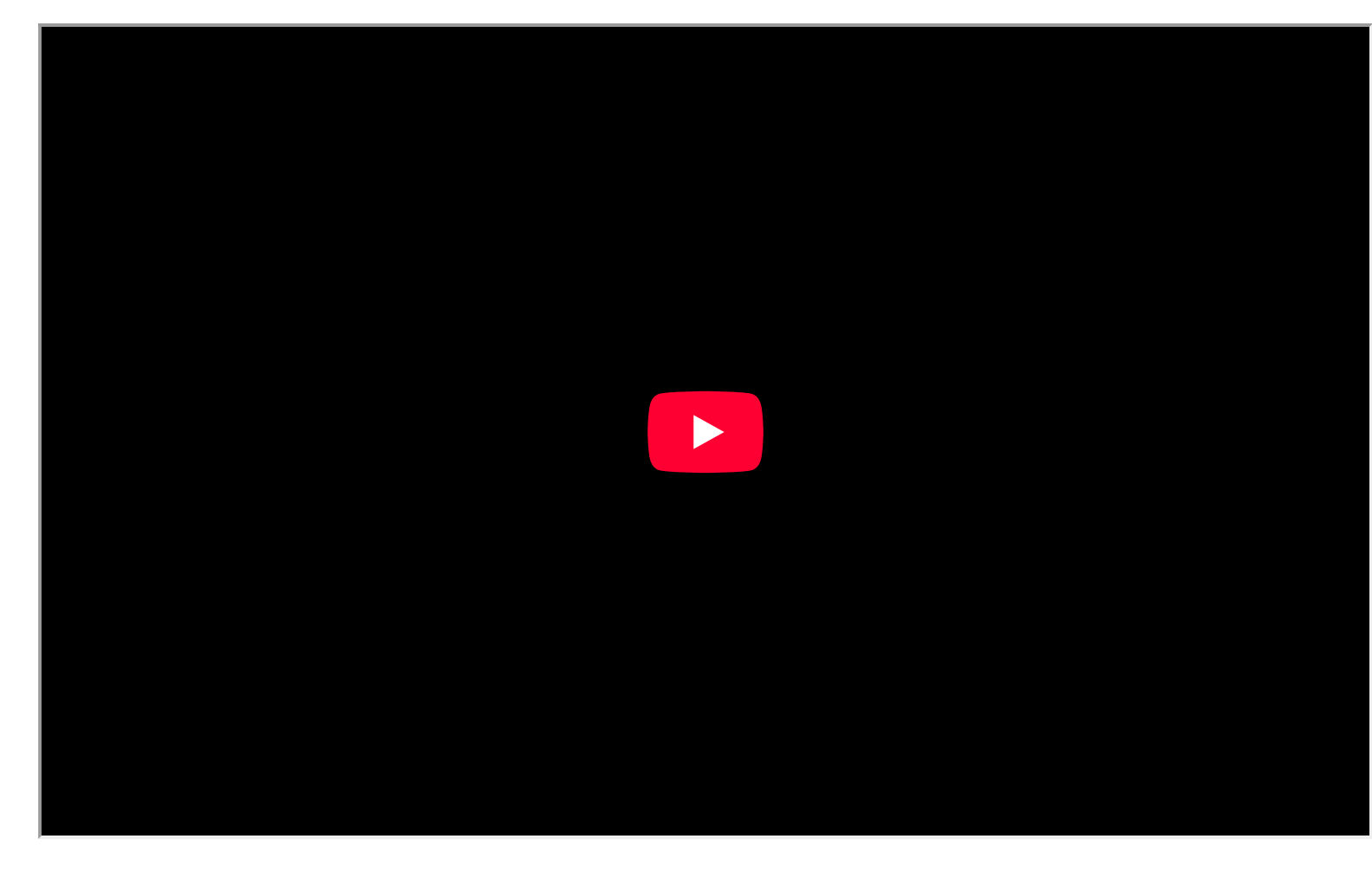

To import files from URL links:

1. Click + **ADD BASE** at the top of the *Bases listing* page, where all the bases in your workspace appear.

| <b>*</b>                             |                                  | Q Find a base                             |
|--------------------------------------|----------------------------------|-------------------------------------------|
| $\equiv$ Marketing & :               | Jª Modified Time V               | + ADD BASE -                              |
| Content Planning - 2<br>Jul 04, 2024 | Content Planning<br>Jul 04, 2024 | Marketing Campaigns<br>Jul 03, 2024       |
| Content Planning 1<br>Jun 27, 2024   | Budget Planning<br>Jun 19, 2024  | High Level Performance Tr<br>Jun 19, 2024 |
|                                      |                                  |                                           |
|                                      |                                  |                                           |
|                                      |                                  |                                           |
|                                      |                                  |                                           |

2. Choose **Import** from the dropdown menu.

| <b>\$</b> |                      |     |                  |                                   | Q Find a        | base                     | *** |
|-----------|----------------------|-----|------------------|-----------------------------------|-----------------|--------------------------|-----|
| ∃ Marke   | ting 🕾 🗄             |     |                  | J <sup>=</sup> Modified Time ∨ 8+ | <b>() ()</b> +4 | + ADD BASE •             |     |
|           |                      |     |                  |                                   | 8               | Templates                |     |
|           | Content Planning - 2 |     | Content Planning |                                   | Marketing C     | Import                   |     |
|           | Jul 04, 2024         |     | Jul 04, 2024     |                                   | Jul 03, 2024    | Empty Base               |     |
|           |                      |     |                  |                                   | In              | nport from other sources |     |
|           | Content Planning 1   | : . | Budget Planning  |                                   | G High Level P  | Soho CRM                 |     |
|           | Jun 27, 2024         | •   | Jun 19, 2024     |                                   | Jun 19, 2024    | Spreadsheet.com          |     |
|           |                      |     |                  |                                   |                 |                          |     |
|           |                      |     |                  |                                   |                 |                          |     |
|           |                      |     |                  |                                   |                 |                          |     |
|           |                      |     |                  |                                   |                 |                          |     |
|           |                      |     |                  |                                   |                 |                          |     |
|           |                      |     |                  |                                   |                 |                          |     |
|           |                      |     |                  |                                   |                 |                          |     |
|           |                      |     |                  |                                   |                 |                          |     |
|           |                      |     |                  |                                   |                 |                          |     |

3. From the pop-up menu that appears, choose **URL**.

| The star and the formats are xis, xisx, cay, tay, ods, mdb, accdb, xism, ison, iso and wef<br>Upload file size max is 10 MB. A max of 500 columns per table is allowed. |                                                                                                    | Q Find a base |  |
|----------------------------------------------------------------------------------------------------|----------------------------------------------------------------------------------------------------|---------------|--|
|                                                                                                    | Image: Second state     Image: Second state       Image: Local storage     Image: Second state       Image: Local storage     Image: Second state       Image: Local storage     Image: Second state       Image: Local storage     Image: Second state       Image: Local storage     Image: Second state       Image: Local storage     Image: Second state       Image: Local storage     Image: Second state       Image: Local storage     Image: Second state       Image: Local storage     Image: Local storage       Image: Local storage     Image: Local storage       Image: Local storage     Image: Local storage       Image: Local storage     Image: Local storage       Image: Local storage     Image: Local storage       Image: Local storage     Image: Local storage       Image: Local storage     Image: Local storage       Image: Local storage     Image: Local storage       Image: Local storage     Image: Local storage       Image: Local storage     Image: Local storage       Image: Local storage     Image: Local storage       Image: Local storage     Image: Local storage       Image: Local storage     Image: Local storage       Image: Local storage <th></th> <th></th> |               |  |
|                                                                                                    |                                                                                                    |               |  |

4. Copy the direct download link and paste it in the box given. Click **Import**.

| Import a File from URL     Import a File from URL       Import a File from URL     Import       Import a File from URL     Import       Import a File from URL     Import       Drag and drop files here or choose a file to upload.     Import a file formats are xks, xlsx, csx, tsx, ods, mdb, accdb, xlsm, json, ics and xcf       Upload file size max is 10 MB. A max of 500 columns per table is allowed.     Importa file size max is 10 MB. A max of 500 columns per table is allowed. |                                                                                                    | Q Find a base |  |
|----------------------------------------------------------------------------------------------------|----------------------------------------------------------------------------------------------------|---------------|--|
|                                                                                                    | Import a File from URL       Fnter direct download link of a file       L       Cancel       Import       Drag and drop files here or choose a file to upload.       Supported file formats are xits, xitsx, csv, tsv, ods, mdb, accdb, xitsm, ison, ics and vef       Upload file size max is 10 MB. A max of 500 columns per table is allowed. |               |  |

5. All the tables and fields from your files will then be listed in the pop-up window. Just <u>customize your data</u>, click **IMPORT** in the top-right corner of the pop-up window, and you're all set!

|   |    |                          |                |          |                                 | Q                   | Find a base                |   | 8 |  |
|---|----|--------------------------|----------------|----------|---------------------------------|---------------------|----------------------------|---|---|--|
| Ξ |    | Table1 V                 |                |          | (                               |                     |                            | × |   |  |
|   | 5  | Filter Q Find & R        | eplace         |          |                                 |                     | 5 8                        |   |   |  |
|   |    | CT, Category             | 🗸 # Quantity 🗸 | S Cost - | ✓ f <sub>*</sub> Projected Subt | S Actual Subtotal 👻 | CT Comments -              |   |   |  |
|   | 1  | Kiosk Vendor             | 1              | 800      | 800                             | 800                 |                            |   |   |  |
|   | 2  | Named Sponsor            | 2              | 5000     | 10000                           | 10200               | Let's try to add more spon |   |   |  |
|   | 3  | Featured Vendor          | 1              | 1200     | 1200                            | 1100                |                            |   |   |  |
|   | 4  | Program Ads Front Cover  | 20             | 800      | 16000                           | 15000               |                            |   |   |  |
|   | 5  | Program Ads Back Cover   | 1              | 740      | 740                             | 800                 |                            |   |   |  |
|   | 6  | Program Ads Full Page    | 20             | 250      | 5000                            | 5000                |                            |   |   |  |
|   | 7  | Program Ads Half Page    | 60             | 150      | 9000                            | 8700                |                            |   |   |  |
|   | 8  | Program Ads Centerfold   | 1              | 500      | 500                             | 500                 |                            |   |   |  |
|   | Re | ecords : 10   Fields : 6 |                |          |                                 |                     |                            |   |   |  |